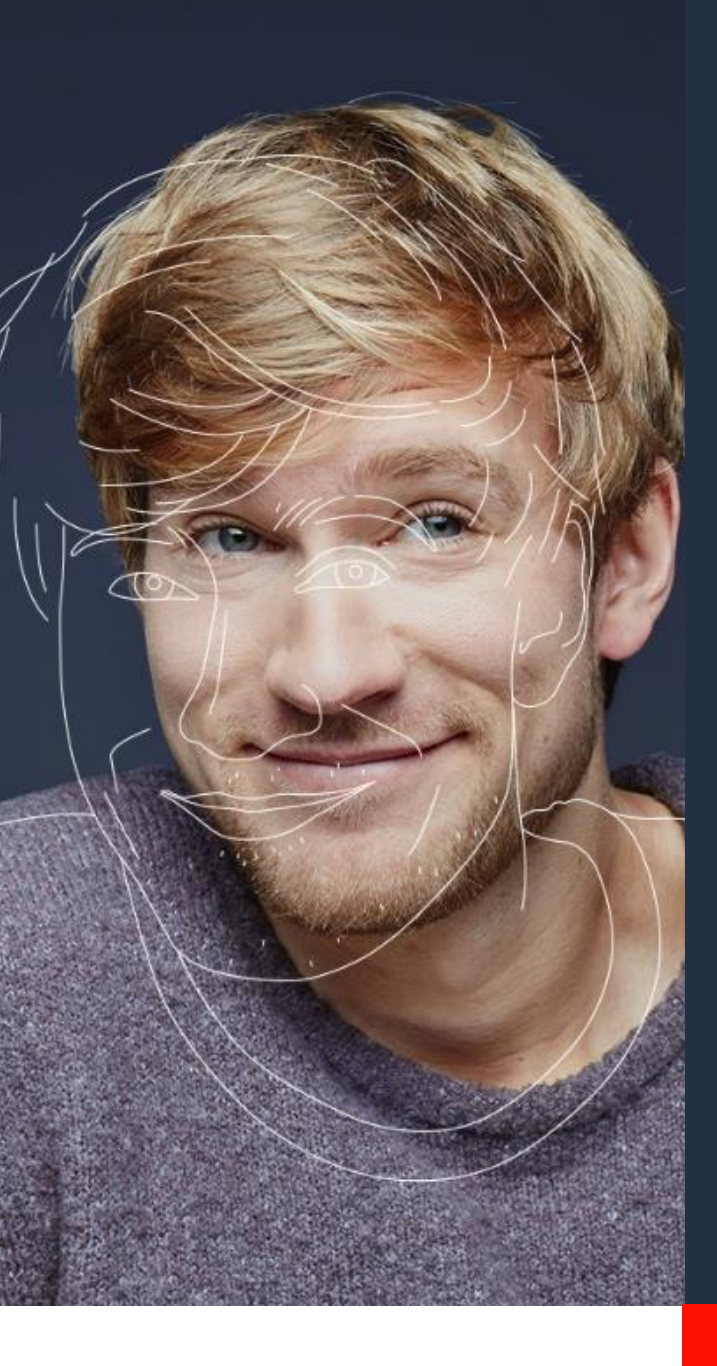

# **User Guide**

# Ubiqus translation services in WPML

## Version 1.0

## ubinus

Ubiqus Labs Immeuble PB5 1 avenue du Général de Gaulle 92074 La Défense France

## User Guide V1.0

| Document            | User Guide: Ubiqus Translation Services in WPML |  |  |  |
|---------------------|-------------------------------------------------|--|--|--|
| Version             | #1.0                                            |  |  |  |
| Reason for issue    | First issue                                     |  |  |  |
| Original issue date | 11 September 2020                               |  |  |  |
| Issued by           | Ubiqus Labs - nkoni@ubiqus.com                  |  |  |  |

## Contents

| Contents                                                                          | 2  |
|-----------------------------------------------------------------------------------|----|
| <mandatory> Audit of your website by WPML</mandatory>                             | 3  |
| nstalling WPML on your website                                                    | 3  |
| Getting your website WPML-ready                                                   | 4  |
| Understanding how WPML works and how it will have a global impact on your website | 4  |
| Setting up the plugin for XLIFF files transfer                                    | 4  |
| Setting up Ubiqus as your translation service                                     | 5  |
| Installing WPML plugins                                                           | 5  |
| Select Ubiqus as a translation service in WPML                                    | 5  |
| Sending contents for translation                                                  | 7  |
| Refresh language pairs                                                            | 7  |
| Using Translation Management                                                      | 8  |
| Checking the status of translation jobs                                           | 10 |

## <MANDATORY> Audit of your website by WPML

Before you proceed in using WPML plugin, it is mandatory to have your website audited by WPML.

1 – Please go to <u>https://wpml.org/home/translation-ready-review/?tsName=Ubiqus</u> to complete a very simple questionnaire.

| A link for y                                                                                                    | our site *                                                                                                    |                                                                                            |                              |                               |                           |             |
|----------------------------------------------------------------------------------------------------|----------------------------------------------------------------------------------------------------|--------------------------------------------------------------------------------------------|------------------------------|-------------------------------|---------------------------|-------------|
| http://                                                                                                    |                                                                                                    |                                                                                            |                              |                               |                           |             |
| This is a link fo                                                                                                    | r your site on front-er                                                                                                    | id, no access details                                                                      | are needed. 2                | there's still re              | public URL ple            | ane leave   |
| empty                                                                                                    |                                                                                                    |                                                                                            |                              |                               |                           |             |
| What versi                                                                                                    | on of WordPres                                                                                                    | s does your site                                                                           | use?*                        |                               |                           |             |
| Which ther                                                                                                    | ne does your sit                                                                                                    | e use? *                                                                                   |                              |                               |                           |             |
|                                                                                                    |                                                                                                    |                                                                                            |                              |                               |                           |             |
| Please write "C                                                                                                    | istors" if the there is                                                                                                    | custom developed                                                                           | for your eite                |                               |                           |             |
| what nhosi                                                                                                    | ne does your sit                                                                                                    | e 116e7 *                                                                                  |                              |                               |                           |             |
|                                                                                                    |                                                                                                    |                                                                                            |                              |                               |                           |             |
| flease provide<br>Do you hav                                                                                                    | a conna asparated i<br>ve separate deve                                                                                                    | it of all the active p                                                                     | ligins on your<br>ng and pro | alte with their<br>duction ve | raniona<br>raions of yo   | sur site? * |
| Please provide<br>Do you hav<br>O Yes                                                                                                    | a conna asparatad i<br>re separate deve                                                                                                    | at of all the active p<br>dopment, stagi                                                   | ligins on your<br>ng and pro | ate with their<br>duction we  | versions of yo            | our site? * |
| Please provide<br>Do you hav<br>Ves<br>No                                                                                                    | a comma suparated i<br>re separate deve                                                                                                    | ut of all the active p<br>dopment, stagi                                                   | ugins on your<br>ng and pro  | als with their<br>duction ve  | venions<br>risions of ye  | our site? * |
| Plasse provide<br>Do you hav<br>Ves<br>No<br>I don't kno                                                                                                    | a corma asparatad i<br>re separate deve                                                                                                    | it of all the active p<br>dopment, stagi                                                   | lighs on your<br>ng and pro  | alte with their<br>duction ve | rsions of yo              | our site? * |
| Flesse provide<br>Do you hav<br>Ves<br>No<br>I don't kno<br>Is multi sit                                                                                                    | e configuration                                                                                                    | at of all the active p<br>dopment, stagi<br>being used? *                                  | igins on your<br>ng and pro  | ale with their<br>duction ve  | rsions of yo              | our site? * |
| Please provide<br>Do you hav<br>Ves<br>No<br>I don't kno<br>Is multi sit<br>Ves                                                                                                    | e configuration                                                                                                    | at of all the active p<br>dopment, stagi<br>being used? *                                  | ligins on your<br>ng and pro | ate with their<br>duction ve  | versions<br>resions of yo | our site? * |
| Please provide<br>Do you hav<br>Ves<br>No<br>I don't kno<br>Is multi sit<br>Ves<br>No                                                                                                    | a comma suparated in<br>the separate deve<br>the<br>e configuration                                                                                                    | at of all the active p<br>dopment, stagi<br>being used? *                                  | lights on your               | alte with their<br>duction we | rsions of yo              | eur site? * |
| Please provide<br>Do you hav<br>Ves<br>I don't inc<br>Is multi sit<br>Ves<br>No<br>I don't inc<br>I don't inc                                                                                                    | a comma-separated b<br>es esparate deve<br>w<br>e configuration                                                                                                    | at of all the active p<br>dopment, stagi<br>being used? *                                  | ligins on your               | ale with their<br>duction we  | rsions of yo              | our site? * |
| France provide<br>Do you have<br>Ves<br>I don't inc<br>Es multi sit<br>Ves<br>No<br>I don't inc<br>Es custom of                                                                                                    | a comma auguratad i<br>ee separate deve<br>iw<br>e configuration<br>iw<br>code used on yo                                                                                                    | at of all the active p<br>dopment, stagi<br>being used? *<br>ur site? *                    | light on your                | ale with their<br>duction ve  | resions of yo             | sur site? * |
| Finance provide<br>Do you have<br>Ves<br>I don't ince<br>Is multi sit<br>Ves<br>It don't ince<br>Is custom of<br>Yes                                                                                                    | a comma separate fleve<br>re separate deve<br>re<br>e configuration<br>re<br>code used on ye                                                                                                    | it of all the active p<br>dopment, stagi<br>being used? *<br>ur site? *                    | light on your                | ale with ther                 | resions of yo             | sur site? * |
| Flasse provide<br>Do you have<br>Ves<br>I don't kno<br>Es multi sit<br>Ves<br>No<br>Es custom -<br>Ves<br>No<br>Ves<br>No                                                                                                    | a comma separate deve<br>exception and the separate deve<br>exception and the separation<br>to the separation of the separation of the separation of the separate development of the separate development of th | it i al the entire pl<br>dopment, stagi<br>being used? *<br>wr site? *                     | light on your                | als with their<br>duction we  | versions of yr            | ur site? *  |
| Flasse provide<br>Do you have<br>Ves<br>I don't kno<br>Es multi sit<br>Ves<br>No<br>Es custom (<br>Ves<br>No<br>Ves<br>No<br>Es custom (<br>No<br>Es custom (<br>Es custom (<br>No<br>Es custom (<br>No<br>Es custom (<br>No<br>Es custom (<br>No<br>Es custom (<br>No<br>Es custom (<br>Es custom (<br>No<br>Es custom (<br>Es custom (<br>No<br>Es custom (<br>Es custom ( | e contractor deve<br>es separate deve<br>e configuration<br>rov<br>code used on ye                                                                                                    | ut of all the active pl<br>dopment, stagi<br>being used? *<br>wr site? *                   | light on your                | alse with their<br>duction we | versions of yr            | ur site? *  |
| Flease provide<br>Do you have<br>Ves<br>No<br>I don't ince<br>Is multi sit<br>Ves<br>No<br>I don't ince<br>Is custom (<br>Ves<br>No<br>I don't ince<br>Site Cont                                                                                                    | a comme separate d'eve<br>exeparate deve<br>e configuration<br>sor<br>code used on yo<br>tent                                                                                                    | ut ef all the entire p<br>diopment, stagi<br>being used? *<br>ur site? *                   | light on your                | ale with their<br>duction ve  | reliens of yc             | our site? * |
| Please provide<br>Do you have<br>Ves<br>No<br>I don't inc<br>Is curit sit<br>Yes<br>No<br>I don't inc<br>Is curit on't inc<br>Site Comit<br>What is the                                                                                                    | e contra agarded i<br>es esparate deve<br>ex esparate deve<br>e configuration<br>cov<br>code used on you<br>cov<br>teant<br>main language                                                                                                    | at if all the active p<br>dopment, stagi<br>being used? *<br>ur site? *<br>of the site con | ugins on your<br>ng and pro  | ale with ther                 | versions of yr            | sur site? * |

Note: the questionnaire refers to the following terms.

*WordPress Multisite*: Multisite is a type of WordPress installation that allows you to create and manage a network of multiple websites from a single WordPress dashboard.

2- WPML will audit the website to ensure the website is suitable for multilingual content. They should be able to get this done within 48 hours. This is a free service.

## Installing WPML on your website

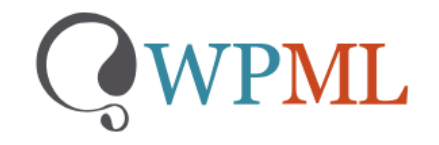

If you do not already have WPML, **download the "Multilingual CMS**" version via the link that contains Ubiqus identifier (called a tsid): <u>https://wpml.org/purchase/?tsid=00f941032a272372a9aaa2485f8d1786</u>

This will ensure Ubiqus is the default Language Service Provider selected in WPML.

**Note** : WPML documentation about installation: <u>https://wpml.org/faq/install-wpml/</u>

## **Getting your website WPML-ready**

## Understanding how WPML works and how it will have a global impact on your website

Before being able to send translation projects to Ubiqus, you will have to read WPML literature about:

- Getting started: <u>https://wpml.org/documentation/getting-started-guide/</u>
- Managing translation roles: <u>https://wpml.org/documentation/translating-your-</u> <u>contents/working-with-translation-managers/</u>
- Choose your <u>site's languages</u>
- Customize and add <u>language switchers</u> to your site
- Etc.

**Note**: Ubiqus has partnered with WPML to provide language services within WPML plugin. WPML support teams must be your main point of contact for any questions regarding how the plugin is set up and functions.

## Setting up the plugin for XLIFF files transfer

#### **Process explained**

WPML plugin will send XLIFF files to Ubiqus to translate your content. XLIFF files are standard bilingual files used in the translation industry.

WPML offers several XLIFF options. Be sure to read the <u>configuring XLIFF File Options Generated by</u> <u>WPML</u> article to configure them correctly.

Ubiqus will translate offline and upload the completed translations to WordPress through a separate interface. Contrary to <u>a translation managed internally</u>. Ubiqus translates offline, using our own tools and do not need access to your WordPress back-end.

Here is the high-level process we will continue to detail in this document:

- 1. Set up Ubiqus as <u>your</u> translation service in WPML.
- 2. Enable sending XLIFF files attached to translator notification emails.
- 3. Go to WPML->Translation Management and send jobs to Ubiqus.
- 4. WPML sends notification emails to Ubiqus.
- 5. Ubiqus translates your XLIFF files without getting access to your WordPress back-end.
- 6. When we are done, we upload the translation to WPML that will deliver it to your WordPress back-end.
- 7. WPML creates the translations on your site and sends you a notification email, saying that the work has been completed.

## Setting up Ubiqus as your translation service

Once WPML has validated the compatibility of your plugins, theme and versions with WPML plugin, you need to establish a secure connection between your WordPress website and Ubiqus. You need to select Ubiqus from the list of available **Translation services**.

Go to this page for more information: <u>https://wpml.org/translation-service/ubiqus/</u>

### Installing WPML plugins

To send the content for translation to Ubiqus, please ensure that you have the following plugins installed on your website:

- WPML Multilingual CMS the core plugin
- WPML Translation Management this plugin will allow you to connect to Ubiqus
- WPML String Translation this plugin will allow you to translate interface strings

You can download them from your <u>wpml.org</u> account after having bought the <u>plugin</u>.

#### Select Ubiqus as a translation service in WPML

#### **Register with WPML**

To be able to select Ubiqus as your translation service provider, you must <u>register</u> with WPML. The entire process takes only a few minutes.

If you need any help with the WPML plugin configuration, go through WPML <u>getting started guide</u> or simply ask a question on their <u>support forum</u>.

#### Activate Ubiqus as your translation service

To connect WPML to Ubiqus, all you need is the API Token that will be provided by Ubiqus.

• Go to WPML -> Translation Management to select your translation method. Click the button Yes, show me the available translation services.

| Translation Management |                                 |                                             |                        |         |  |  |  |  |
|------------------------|---------------------------------|---------------------------------------------|------------------------|---------|--|--|--|--|
| Translation Method     | Translation Service             | Local Translators                           | Translation Editor     | Summary |  |  |  |  |
|                        |                                 |                                             |                        |         |  |  |  |  |
|                        | Select Translation Method       |                                             |                        |         |  |  |  |  |
|                        | Do you want to use a tra        | anslation service for some or all of your s | site's content?        |         |  |  |  |  |
|                        | No thanks, I'm using my own tra | Anslators Yes, Show me the available        | e translation services |         |  |  |  |  |

• Find Ubiqus on the list of translation services and click **Activate**.

 In the next screen, click Yes, I already have an account and enter the API Token provided by Ubiqus on the following screen.

As a result, you should see that Ubique is an Active service in the **Translation Services** tab.

| Translation Dashboard Translation Basket 1 | Translation Roles Translation Services Translation Jobs                                                                                                    |
|--------------------------------------------|----------------------------------------------------------------------------------------------------|
| Active service:                            | Ubiqus       Refresh language pairs         Translate. Transcribe. Right here. Right now. Easy as that.       Ubiqus is authorized.         Ubiqus is authorized.       De-authorize |
|                                            |                                                                                                    |

#### Configuring WPML to send XLIFF files

Once you have installed the **Management translation** module, go to the **WPML-> Settings** page and scroll down to XLIFF file options to check the default file format is XLIFF 1.2 (or newer version) and that the *Do nothing* radio button is ticked.

| XLIFF file options | XLIFF version<br>Choose default format for XLIFF file: XLIFF 1.2 •                                                                                                    |
|--------------------|----------------------------------------------------------------------------------------------------|
|                    | New lines character                                                                                                    |
|                    | All new lines should be replaced by HTML element<br>br class="xliff-newline" />. Use this option if translation tool used by translator does not support new lines characters (for example Virtaal software) |
|                    | • Do nothing. If you will select this, all new line characters will stay untouched.                                                                                                    |
|                    | Save                                                                                                    |

#### Receiving completed translations

As soon as a translation job is finished by Ubiqus, it will be ready to be delivered to your website.

Depending on your configuration, translations will be delivered automatically or can be manually fetched from your WordPress admin panel.

To check your configuration, go to **WPML -> Settings**, locate the **Translation Pickup mode** section and verify the selected option.

#### ubi<mark>n</mark>us

| Translation pickup mode | How should the site receive completed translations from Translation Service?                               |                                   |  |  |  |
|-------------------------|----------------------------------------------------------------------------------------------------|-----------------------------------|--|--|--|
|                         | Translation Service will deliver translations automatically using XML-RPC                                  |                                   |  |  |  |
|                         | <ul> <li>The site will fetch translations manually</li> </ul>                                              |                                   |  |  |  |
|                         | l                                                                                                    |                                   |  |  |  |
|                         | 1 translation job has been sent to remote translators<br>Last check: never<br>Open the content updates log | Check status and get translations |  |  |  |

- When automatic delivery is selected, translations will be delivered to your website automatically as soon they are complete. At any time, you can <u>check the status of translation</u> <u>jobs</u>.
- If you choose the option to fetch translation manually, you can download completed translations from the WPML -> Translation Management page. Click the Check status and get translations button at the top of the page.

| anslation Mana            | gement                  |         |                  |                  |                   |
|---------------------------|-------------------------|---------|------------------|------------------|-------------------|
| Translation Dashboard     | Translation Roles       | Tran    | slation Services | Translation Jo   | bs                |
| 2 translation jobs have b | een sent to remote tran | slators | Check status and | get translations | Last check: never |
| Open the content update   | <u>s log</u>            |         |                  |                  |                   |

## Sending contents for translation

### Refresh language pairs

After setting up your languages in WPML, please inform Ubiqus of the language pair you will be using in your website (by email to your Account Manager). What language will be used to write your website and in which language you want it translated?

Then, if need be, Ubiqus will update your WPML account with the required languages. Once we confirmed your required languages exist on our side, press the **Refresh language pairs** button in the **Translation Services** tab.

| Translation Dashboard Translation Basket 1 | Translation Roles Translation Services Translation Jobs     |    |
|--------------------------------------------|-------------------------------------------------------------|----|
| Active service:                            | Ubiqus Refresh language pair                                | 'S |
| ubious                                     | Translate. Transcribe. Right here. Right now. Easy as that. |    |
| Deactivate                                 | Ubiqus is authorized. De-authorize                          |    |
|                                            |                                                             |    |

### ubi<mark>n</mark>us

Now, you are ready to send content for translation. For detailed steps, please visit WPML <u>dedicated documentation page</u>: <u>https://wpml.org/documentation/translating-your-contents/</u>

### Using Translation Management

#### Translation management dashboard

Click WPML > >**Translation management**. Four different tabs are displayed.

Translation Dashboard screen includes sections for content filter, content list, and translation controls.

- 1. Use the filter to choose which content to show in the list.
- 2. Select content that needs to be translated from the list.
- 3. Choose which languages to translate into (or <u>duplicate</u>).
- 4. Add to the translation basket.

| Translation Managament                                                      |                               |                                       |             | Screen                  | Options 🔻 |
|-----------------------------------------------------------------------------|-------------------------------|---------------------------------------|-------------|-------------------------|-----------|
| iransiation Management                                                      |                               |                                       |             |                         |           |
| Translation Dashboard Translators Tra                                       | solation Services             | Translation Jobs                      |             |                         |           |
|                                                                             | Islation services             | Translation Jobs                      |             |                         |           |
|                                                                             |                               |                                       |             |                         |           |
| 1. Select items for translation                                             |                               |                                       |             |                         | 1         |
| Page 🔻 parent Any                                                           | ▼ in English ▼                | translated to Any language            | All trans   | lation statuses         | - 1       |
| All statuses   All Translation Priori                                       | ties 🔻 Title                  | Filter × R                            | eset filter |                         |           |
| Q How to translate                                                          |                               |                                       |             |                         |           |
| 2                                                                           | Туре                          |                                       |             | Date                    | Notes     |
| About Us                                                                    | Page                          |                                       | ××          | 2018-06-05<br>Published | •         |
| Our Services                                                                | Page                          |                                       | ××          | 2018-06-05<br>Published | Ð         |
| ✓ Testimonials                                                              | Page                          |                                       | ××          | 2018-06-05<br>Published | +         |
| Title                                                                       | Туре                          |                                       |             | Date                    | Notes     |
| Word count estimate: 10 words in 3 documer<br>2. Select translation options | nt(s) <u>Word count for</u>   | the entire site                       |             |                         |           |
| All Languages                                                               | <ul> <li>Translate</li> </ul> | O Duplicate content                   | O Do no     | thing                   |           |
| French                                                                      | • Translate                   | <ul> <li>Duplicate content</li> </ul> | 🔿 Do no     | othing                  |           |
| German                                                                      | • Translate                   | <ul> <li>Duplicate content</li> </ul> | 🔿 Do no     | othing                  |           |
|                                                                             |                               |                                       | 4           |                         |           |
|                                                                             | Add selected of               | content to translation basket         |             |                         |           |

You can repeat this process several times before actually sending the content for translation. In this way, you can collect content from different parts of the site and send it for translation in one batch.

When you have finished adding content to the basket, click on the **Translation Basket** tab. This is similar to the checkout step on eCommerce sites.

#### **Translation Basket**

| Translation Dashboard Tra           | anslation Basket 1 | Translation Roles   | Translation Services    | Translation Jobs |                              |   |  |
|-------------------------------------|--------------------|---------------------|-------------------------|------------------|------------------------------|---|--|
| 1. Review documents for translation |                    |                     |                         |                  |                              |   |  |
| Title                               | Туре               |                     | Status                  |                  | Languages                    |   |  |
| test traduction novembre 2          | 018 Page           |                     | Draft                   |                  | French to German and Italian | Ô |  |
| Title                               | Туре               |                     | Status                  |                  | Languages                    |   |  |
| 2. Set a batch name an              | id deadline        |                     |                         |                  |                              |   |  |
| Batch name:                         | Ubigus <> V        | VPML WPML fr 22     | U                       |                  |                              |   |  |
| Suggested deadline:                 | 2020-05-03         |                     | 0                       |                  |                              |   |  |
| 3. Choose local transla             | tor or Translatior | 1 Service           |                         |                  |                              |   |  |
| Language pair                       |                    | Translator          |                         |                  |                              |   |  |
| 💶 French » 💻 German                 |                    | Ubiqus (First avail | able) 🔻                 |                  |                              |   |  |
| French » 💶 Italian                  |                    | Ubiqus (First avail | able) 🔻                 |                  |                              |   |  |
|                                     |                    | Ser                 | nd all items for transl | ation            |                              |   |  |

Review the content you are sending for translation, choose Ubiqus as the translator, give the batch a name, set a deadline, and then send for translation.

To get an estimate of how much content you are sending for translation, use the WPML's <u>website word</u> <u>count</u> tool.

#### **Translating Strings**

You will usually send content that needs to be translated from the **Translation Dashboard**. However, you may need to translate texts that do not belong to any specific page. For example, you may need to translate widget titles or the site's tagline.

To do this, use <u>WPML's String Translation</u>

### ubi<mark>r</mark>us

| String translation                                                                                 |                           |                                        |                             |  |  |  |  |
|----------------------------------------------------------------------------------------------------|---------------------------|----------------------------------------|-----------------------------|--|--|--|--|
| Select which strings to display: All stri                                                          | ngs 🔻 Se                  | elect strings within domain: Widgets ( | (6)                         |  |  |  |  |
| Select strings Translation Priority: All Translation Priorities 🔻 Search for: 🗌 Exact match Search |                           |                                        |                             |  |  |  |  |
| Languages of domains                                                                               |                           |                                        |                             |  |  |  |  |
| 2 Context                                                                                          | Name Vie                  | w String                               | Status                      |  |  |  |  |
| ✓ Widgets                                                                                          | widget title              | Meta Meta                              | Not translated translations |  |  |  |  |
| ✓ Widgets                                                                                          | widget title              | 💥 Categories                           | Not translated translations |  |  |  |  |
| ✓ Widgets                                                                                          | widget title              | Archives                               | Not translated translations |  |  |  |  |
| Domain Context                                                                                     | Name View                 | w String                               | Status                      |  |  |  |  |
| Delete selected strings Change the                                                                 | e language of selected st | rings 🔹 Change translation priori      | ty of selected strings 🔻    |  |  |  |  |
| Translation options                                                                                |                           |                                        |                             |  |  |  |  |
| ✓ Translate to French                                                                              |                           |                                        |                             |  |  |  |  |
| Add to translation basket                                                                          |                           |                                        |                             |  |  |  |  |

## Checking the status of translation jobs

You can check the status of jobs that you have sent for translation.

The **Translation Dashboard** shows status icons next to each page.

|                                 |                           |                      |                     |                         | Screen Options 🔻 |  |
|---------------------------------|---------------------------|----------------------|---------------------|-------------------------|------------------|--|
| anslation Manageme              | nt                        |                      |                     |                         |                  |  |
| anslation Dashboard Translators | Translation Services      | Translation Jobs     |                     |                         |                  |  |
|                                 |                           |                      |                     |                         |                  |  |
| Select items for translation    |                           |                      |                     |                         |                  |  |
| 'age 🔻 parent Any               | • in English              | translated to Any la | anguage 🔻 All tran  | slation statuses        |                  |  |
| All statuses 🔹 All Translation  | Priorities <b>v</b> Title | Fil                  | lter 🔀 Reset filter |                         |                  |  |
| How to translate 🖉              |                           |                      |                     | _                       |                  |  |
| Title                           | Туре                      |                      |                     | Date                    | Notes            |  |
| About Us                        | Page                      |                      | °°                  | 2018-06-05<br>Published | •                |  |
| Our Services                    | Page                      |                      | ~ ~                 | 2018-06-05<br>Published | +                |  |
| Testimonials                    | Page                      |                      | × •                 | 2018-06-05<br>Published | •                |  |
| Privacy Policy                  | Page                      |                      | ××                  | 2018-06-05<br>Draft     | •                |  |
|                                 |                           |                      |                     |                         |                  |  |

#### Word count estimate: 0 words Word count for the entire site

#### TRANSLATION STATUS ICONS IN THE TRANSLATION MANAGEMENT DASHBOARD

| lcon | Translation status                                                                                                    |
|------|----------------------------------------------------------------------------------------------------|
| ×    | The content is not yet translated                                                                                                    |
| ~    | The content is already translated and the translation is up-to-date                                                                                                    |
| Đ    | The content is translated, but the translation needs updating                                                                                                    |
| ¢°   | The content is translated, needs an update, and a new translation is already in progress                                                                                |
| ×    | This icon is displayed only for translation jobs done by local translator. If it is shown it means that translator has not yet started to work on this translation job. |
| 0    | The content of the translated post is duplicated from the default language.                                                                                             |

Hover over these icons to see their meaning.

Depending if you have already sent the page for the translation you will see one or two **Actions** icons:

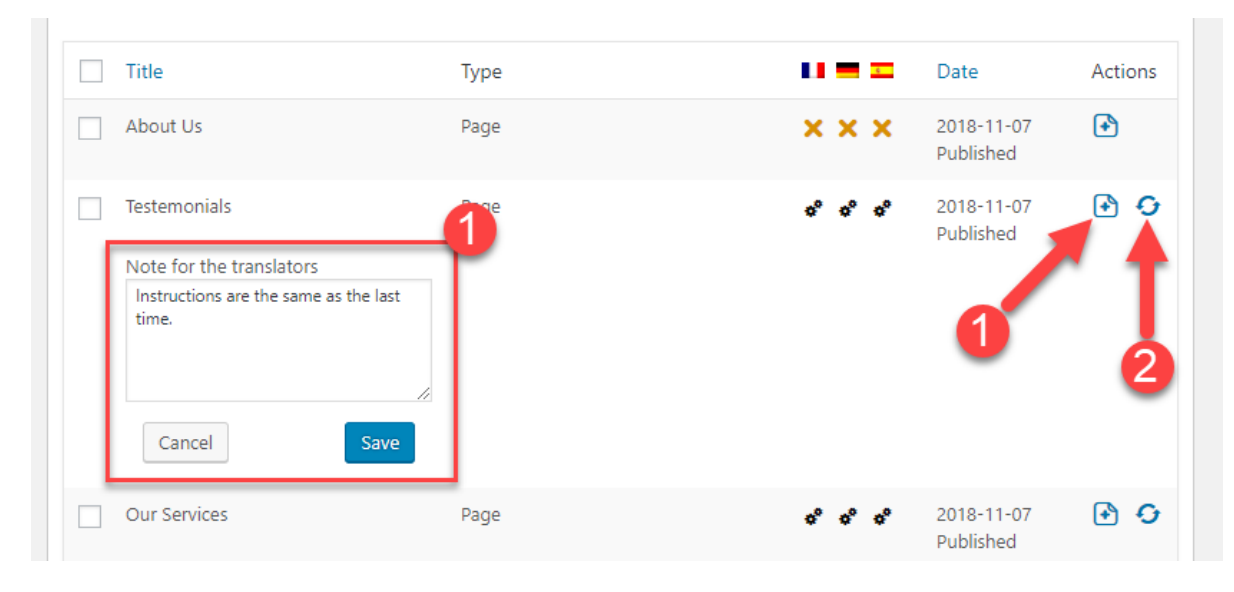

- 1. You can attach a **Note for the translators** into the text field by clicking on the icon marked with the **plus** sign. A note is then entered into a text field.
- 2. The **Check status and get translations** icon is displayed when the translation job by Ubiqus is in-progress.

For more details, go to the **WPML** → **Translation Management** page and click the **Translation Jobs**. There you will see a list of all the jobs.